## **Editing and Deleting in Qualitative Analysis Reports**

This article will step you through how to edit and delete reports made in the Qualitative Analysis section of SEQTA Reporting.

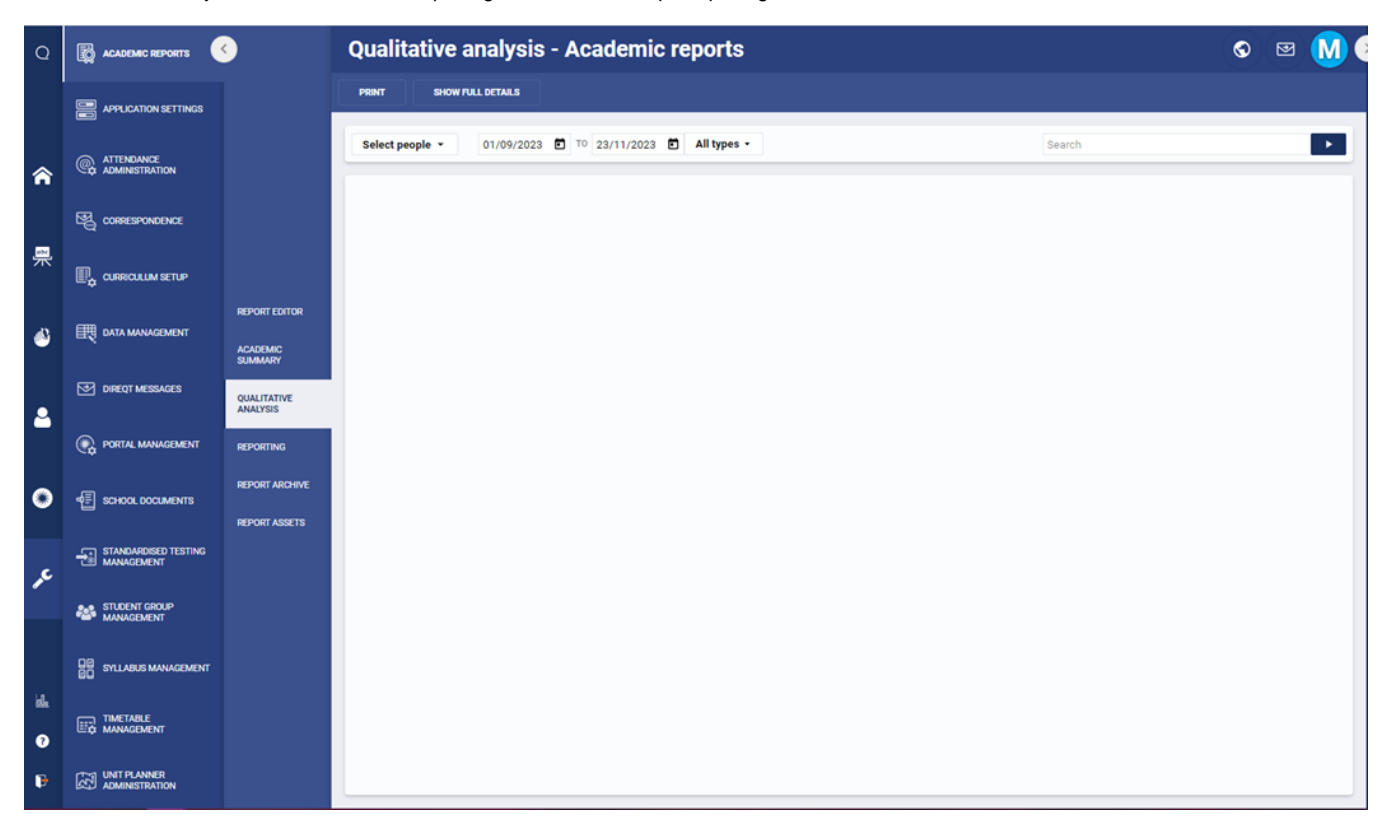

The Qualitative Analysis section in SEQTA Reporting will look like this upon opening it:

To locate an individual student's reports, search for a student under 'Select People':

|                 | PRINT SHOW FULL DETAILS                              |  |
|-----------------|------------------------------------------------------|--|
|                 | Select people ▼ 01/09/2023 TO 23/11/2023 ▲II types ▼ |  |
|                 | Select student                                       |  |
|                 | Select staff •                                       |  |
|                 |                                                      |  |
|                 |                                                      |  |
| RT EDITOR       |                                                      |  |
| EMIC<br>IARY    |                                                      |  |
| ITATIVE<br>/SIS |                                                      |  |
| RTING           | Clear                                                |  |
| RT ARCHIVE      |                                                      |  |
| RT ASSETS       |                                                      |  |

Once your student is selected, adjust the date range so that it spans from today to the beginning of the year:

| PRINT SHOW    | FULL DETA | LS     |      |       |       |     |             |
|---------------|-----------|--------|------|-------|-------|-----|-------------|
| One student 🝷 | 01/09/    | 2023   | ē T  | 0 23/ | 1/202 | 3 🖻 | All types   |
|               | JAN       | JARY 2 | 2023 |       | ÷     | Ē   | <b>&gt;</b> |
|               | SU        | MO     | ΤU   | WE    | тн    | FR  | SA          |
|               | 1         | 2      | 3    | 4     | 5     | 6   | 7           |
|               | 8         | 9      | 10   | 11    | 12    | 13  | 14          |
|               | 15        | 16     | 17   | 18    | 19    | 20  | 21          |
|               | 22        | 23     | 24   | 25    | 26    | 27  | 28          |
|               | 29        | 30     | 31   |       |       |     |             |

This lets you see all the reports made for a student from the current year. If you know the date of the report you want to edit/delete, you can narrow the date range to the specific date you need in the same place.

Once you have your student and your date range, hit the dark blue arrow beside the search bar:

|        | S |  |
|--------|---|--|
|        |   |  |
| Search |   |  |
|        |   |  |
|        |   |  |
|        |   |  |

And you will get a page that looks like this:

| PRINT                     |         | SHOW FL | ULL DETAIL | s      |                      |          |             |                            |                                                                            |                              |                   |
|---------------------------|---------|---------|------------|--------|----------------------|----------|-------------|----------------------------|----------------------------------------------------------------------------|------------------------------|-------------------|
| One st                    | udent · | •       | 24/10/2    | 2023 🚻 | то 23/11/2           | 2023 🖬 🗚 | All types 🝷 |                            |                                                                            | Search                       |                   |
| STUDENT                   | YEAR    | ROLL    | HOUSE      | CAMPUS | STAFF                | DATES    | CONNOTATION | ТҮРЕ                       | DETAILS                                                                    | ATTACHMENTS                  |                   |
| -                         | Y08     | CH<br>6 | СН         | all    | No. Lab.<br>Page     | 19/10/23 |             | Reports -<br>Sporting      |                                                                            |                              |                   |
| -                         | Y08     | CH<br>6 | СН         | all    | tion tasks<br>Frage  | 19/10/23 |             | Reports -<br>Sporting      |                                                                            |                              |                   |
| -                         | Y08     | CH<br>6 | сн         | all    | an cuite<br>Frage    | 6/10/23  |             | Reports -<br>Sporting      |                                                                            |                              |                   |
| -                         | Y08     | CH<br>6 | СН         | all    | No. Common           | 21/8/23  |             | Attendance                 | QRSS -<br>Swimming -<br>21.08.2023 to<br>26.08.2023                        | QRSS - Swimming - 21.08.2023 | to 26.08.2023.pdf |
| <b>I</b> 8 <sup>1</sup> . | Y08     | CH<br>6 | СН         | all    |                      | 20/7/23  |             | AARA                       | Amendment ▲<br>to<br>conditions.<br>It is<br>recommende ↓                  |                              |                   |
| 1                         | Y08     | CH<br>6 | СН         | all    | Nin<br>Santa<br>Sat  | 20/7/23  |             | Academic                   | I met with this morning to discuss her swimming                            |                              |                   |
|                           | Y08     | СН<br>6 | сн         | all    | Nice Sale<br>Toleans | 13/7/23  |             | Academic                   | Parent<br>teacher<br>interviews -<br>Still finding<br>managing<br>swimming |                              |                   |
| -                         | Y08     | CH<br>6 | СН         | all    |                      | 11/7/23  | 0           | Commendation<br>- Academic | Academic<br>Merit Award<br>Semester 1,                                     |                              |                   |

In the bottom right hand corner is a menu called 'Configure fields':

| -                  |  |
|--------------------|--|
| • • •              |  |
| Configure fields - |  |
|                    |  |

Clicking this brings up a list of options that affect what you see on the page. You want to ensure the 'Edit' and 'Delete' options are selected (as below), so when you scroll across the page, you can see the pen icon and the bin icon along the right side of the reports.

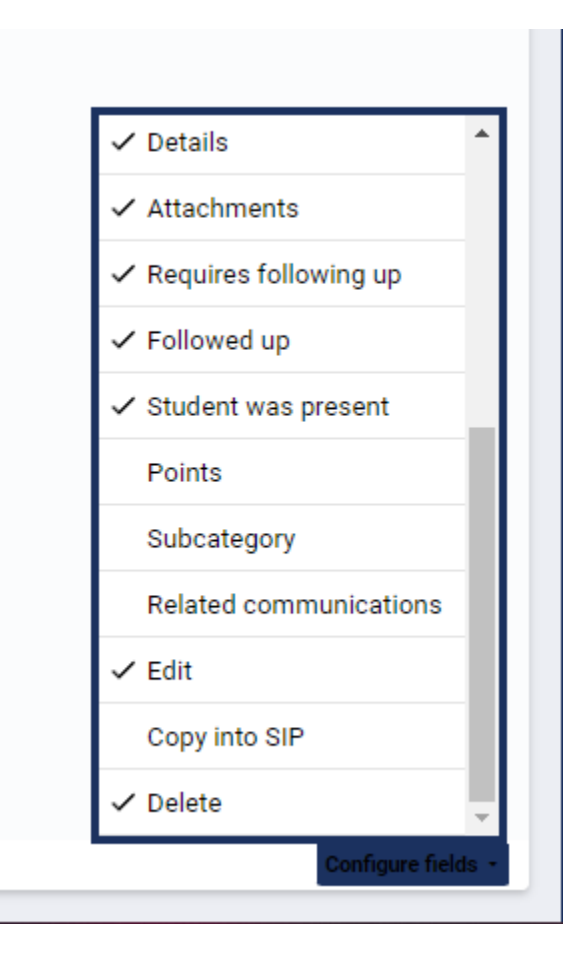

| One s | tudent 👻                                                                                                    | 22/01/20 | 023 🖬 TO 2: | 3/11/2023 🖻                | All types 🔹                                                                | Search                                         |    |   |   |        |           |   |
|-------|----------------------------------------------------------------------------------------------------|----------|-------------|----------------------------|----------------------------------------------------------------------------|------------------------------------------------|----|---|---|--------|-----------|---|
| AMPUS | STAFF                                                                                                    | DATES    | CONNOTATION | TYPE                       | DETAILS                                                                    | ATTACHMENTS                                    | RF | F | Р | ED     | DEL       |   |
| I     | No. 148                                                                                                    | 19/10/23 |             | Reports -<br>Sporting      |                                                                            |                                                |    |   |   |        |           |   |
| I     | 11111A                                                                                                    | 19/10/23 |             | Reports -<br>Sporting      |                                                                            |                                                |    |   |   |        |           |   |
| I     |                                                                                                    | 6/10/23  |             | Reports -<br>Sporting      |                                                                            |                                                |    |   |   |        |           |   |
| I     | -                                                                                                    | 21/8/23  |             | Attendance                 | QRSS -<br>Swimming -<br>21.08.2023 to<br>26.08.2023                        | QRSS - Swimming - 21.08.2023 to 26.08.2023.pdf |    |   |   | 1      |           |   |
| ſ     |                                                                                                    | 20/7/23  |             | AARA                       | Amendment ▲<br>to<br>conditions.<br>It is<br>recommende ◄                  |                                                |    |   |   |        |           |   |
|       |                                                                                                    | 20/7/23  |             | Academic                   | I met with<br>this<br>morning to<br>discuss her<br>swimming                |                                                |    |   |   |        |           |   |
|       | tion of the local division of the local division of the local divi | 13/7/23  |             | Academic                   | Parent<br>teacher<br>interviews -<br>Still finding<br>managing<br>swimming |                                                |    |   |   |        |           |   |
|       |                                                                                                    | 11/7/23  | 0           | Commendation<br>- Academic | Academic<br>Merit Award<br>Semester 1,                                     |                                                |    |   |   |        |           |   |
|       |                                                                                                    |          |             |                            |                                                                            |                                                |    |   |   | Config | ure field | 0 |

Clicking the little editing pen icon brings up the following details:

| Cancel              | Edit                                                                                                    | pastoral c                      | are record save                                                                                                    |
|---------------------|----------------------------------------------------------------------------------------------------|---------------------------------|----------------------------------------------------------------------------------------------------|
| Student<br>Staff    | ation, the<br>animal lines                                                                                                    |                                 | Why can't I edit some parts?                                                                                                    |
| Category            | Reports - Sporting                                                                                                    | g 👻                             | For accountability reasons, not                                                                                                   |
| From<br>Until       | 19/10/2023<br>19/10/2023                                                                                                    |                                 | you'd like to change the studen<br>or staff member, try using the<br>"copy" functionality of the<br>Student Summary's "In detail" |
|                     |                                                                                                    |                                 |                                                                                                    |
|                     |                                                                                                    |                                 |                                                                                                    |
|                     |                                                                                                    |                                 |                                                                                                    |
| Points              |                                                                                                    |                                 |                                                                                                    |
| Points<br>Sub-categ | ory Queensland Repre                                                                                                    | esenta <del>ti</del> r          |                                                                                                    |
| Points<br>Sub-categ | ory Queensland Representation of the one of the second second sec | esenta <del>ti</del> r<br>nly - |                                                                                                    |

Clicking the little bin icon deletes the report.